# ≪MyOPAC の使い方:学部学生版≫

MyOPAC では ①貸出状況の確認 ②貸出期間の延長・予約 ③文献複写・貸借申込等のサービスが利用できます。

#### アクセス

日本医科大学図書館ホームページ(https://www.nms.ac.jp/sh/library/)の「MyOPAC」アイコンまたは、 トップページの上方の「蔵書検索(OPAC)」(https://libopac.nms.ac.jp/opac/opac\_search/?smode=1)にアクセスします。

蔵書検索(OPAC)では日本医科大学中央図書館・(武蔵小杉・多摩永山・千葉北総)病院図書室及び、看護専門学校図書室の所蔵資料(図書・雑誌・視聴覚資料)が探せます。

### < MyOPAC パスワード設定とログイン >

### I.パスワード新規登録

蔵書検索画面からの場合→OPAC 画面上方メニューの「MyOPAC のサービス」をクリックします。メニューが表示され ますので、「パスワード新規登録」を選択します。登録画面の中ほどにパスワード新規登録方法へのリンクがありますので そちらに従って設定してください。「MyOPAC パスワード新規登録通知メール」到着後、ご利用ください。

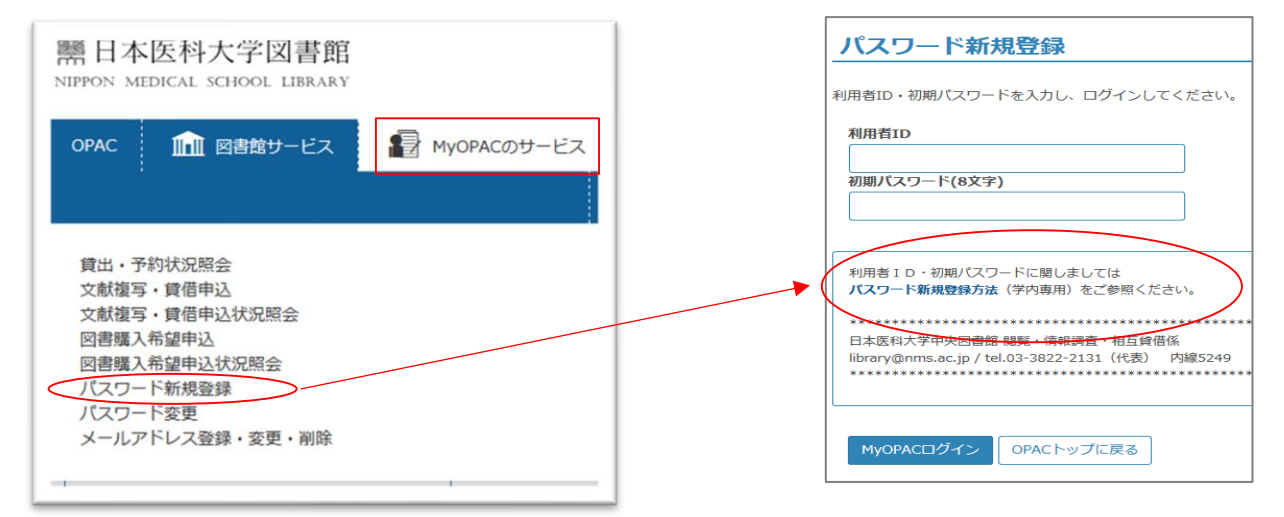

## Ⅱ.ログイン

蔵書検索画面または、図書館ホームページからアクセスします。

|                                                                                                    | ようこそ ゲスト さん                                             |
|----------------------------------------------------------------------------------------------------|---------------------------------------------------------|
| Image: School Library                                                                                                    | MU MyOPACログイン<br>へルフーズン/補助 English                      |
|                                                                                                    |                                                         |
| OPAC 🏦 図書館サービス 🖓 MyOPACのサービス 雑誌タイトルリスト E-Jou                                                                                                    | rnal&E-Book 検索・データベース NMSAir 日本医科大学図書館                  |
| 日本医科大学         CiNii Books(他大学蔵書)         CiNii Article(国内論文)         IRDB(他機関リポジトリ)                                                                                                    | 武蔵境校舎・日獣大                                               |
|                                                                                                    |                                                         |
| <b>館易検索</b> 詳細検索 分類検索                                                                                                    | OPAC 11 図書館サービス 🕞 MyOPACの                               |
| Q 検索         全クリア                                                                                                    |                                                         |
|                                                                                                    | MyOPACログイン                                              |
| 図書館トップページからのアクセス                                                                                                    |                                                         |
|                                                                                                    | 利用者IDとパスワードを入力し、ログインしてください。                             |
| 常口平区科人子凶音距                                                                                                    | 利田者ID                                                   |
| HEIGH MEDICAL SCHOOL EDWART                                                                                                    |                                                         |
| Coogle                                                                                                    | パスワード                                                   |
| O www.seka                                                                                                    |                                                         |
| 蔵書検索(OPAC):日医大図書館所蔵の図書・雑誌を探す                                                                                                    |                                                         |
| 検索         クリア         → 電子ジャーナル・電子ブックリスト(旧医大契約)           →詳細検索         ・                                                                                                    | ✓ 初めてMy OPA Cをご利用の方は、 <b>ノスワード新規登録方法</b>                |
|                                                                                                    | すでに登録済みの方はそのままご利用いたたけます。                                |
| PubLQed 医中誌Web JCR Summal UpToDate® 最新看摄集引Web がかわれジナイン ※ My OPAC ·新者図書                                                                                                    | *学部学生・看護学生の方へ                                           |
| SCOPUS Web of Science EndNote basic Googlescholar ScienceDirect (の構成目前は<br>メリカードの語 ・ 寄贈雑誌・図書リカ<br>メスロードの語 ・ 文献曲は、COVID-19<br>・ Filletter ・ Selletter ・ Selletter ・ ・ ・ ・ ・ ・ ・ ・ ・ ・ ・ ・ ・ ・ ・ ・ ・ ・ ・                                                                                                    | 2020年8月よりログイン方法が変わりました。<br>新たにパフロードを設定してください。→ パフロード新規度 |
| 「日本語」では「「日本語」では「日本語」では「「日本語」では「日本語」では「日本語」では「日本語」では「日本語」では「日本語」では「日本語」では「日本語」では「日本語」では「日本語」では「日本語」では「日本語」では「日本語」では、日本語』では、日本語』では、日本語」では、日本語」」では、日本語」」では、日本語」では、日本語」では、日本語」では、日本語」では、日本語」 |                                                         |
|                                                                                                    |                                                         |

# < 利用者サービス >

I.資料の予約

貸出中の資料<mark>など OPAC 画面で</mark>

| 日本医科大学     | CiNii Books(他大学蔵書) | CiNii Articles(国内論文) | IRDB(他機関リオ | ペジトリ)      |            |                                 |
|------------|--------------------|----------------------|------------|------------|------------|---------------------------------|
| () 蔵書検索    | Ā.                 |                      |            |            |            |                                 |
| 簡易検索詳      | 細検索 分類検索           | 1.キーワー               | ドを入力       | 必要に応じて     | 資料区分など指定し、 | <b>①<sup>株素条件参照</sup></b><br>検索 |
| 検索条件       |                    |                      |            |            |            |                                 |
| 糖尿病        | 網膜症                |                      |            | 書名に左の語を含む  | ~          | ● ● クリア                         |
| AND 🗸      |                    |                      |            | 著者名に左の語を含む | 3 ✓        |                                 |
| AND 🗸      |                    |                      |            | 出版社・出版者    | ~          |                                 |
| 並び順: 出版年(1 | 峰順) ✔ 一覧表示件数: 50   | ~                    |            |            |            |                                 |
| 資料区分       |                    | キャンパス                |            | 検索オプション    |            |                                 |
|            |                    | (全学)                 | <b>^</b>   | 出版年: -     |            |                                 |

|                                | ☑ 全選択         | 🖾 メール送信 🕒 ファイル出た               | 力 🕞 EndNoteBasic出力                       | 🕑 RefWorks出力 📝 選択した) | 資料の詳細表示 🕛 ブックマー | ク     |         |  |  |  |  |  |
|--------------------------------|---------------|--------------------------------|------------------------------------------|----------------------|-----------------|-------|---------|--|--|--|--|--|
| デー <b>夕種別</b>                  | □ 1. <b>(</b> | 糖尿病を併せ持つ患者<br>東京: 看護の科学社, 2016 | 皆へのチームアプ<br>5.9                          | ローチ / 数間恵子編集         | $\geq$          |       |         |  |  |  |  |  |
| □ 雑誌特集記事 (20)                  |               | ■ 図書 <1000331682> 配架場所         | [BB22322205]<br>巻次                       | 2.予約したい              | 資料のタイト          | - ルをク | リック     |  |  |  |  |  |
| 出版年                            |               | 永山・単行書書架                       |                                          | WY155/Ka/'16         | 1840072         |       |         |  |  |  |  |  |
| 2010-2019 (5)                  |               |                                |                                          |                      |                 |       |         |  |  |  |  |  |
| 2000-2009 (2)<br>1990-1999 (4) | 2.            | 知っているようで知ら                     | 知っているようで知らない新しい <b>糖尿病網膜症</b> 診療 / 石田晋編集 |                      |                 |       |         |  |  |  |  |  |
| 1980-1989 (5)<br>1970-1979 (1) |               | 東京:メジカルビュー社,2                  | 2016.9                                   |                      |                 |       |         |  |  |  |  |  |
| 15/0 15/5 (1)                  |               | ■■ 図書 <1000330227>             | [BB22236985]                             |                      |                 |       | 所蔵件数:1件 |  |  |  |  |  |
| 出版者                            |               | 配架場所                           | 巻 次                                      | 請求記号                 | 登録番号            | 状 態   | JACKE   |  |  |  |  |  |
| メジカルビュー社 (3)                   |               | 永山・単行書書架                       |                                          | WW270/Is/'16         | 1640115         |       |         |  |  |  |  |  |
| 金原出版 (3)<br>厚学書院 (2)           |               |                                |                                          |                      |                 |       |         |  |  |  |  |  |

| ▶検索結果一覧に戻る                                                                                                    |                                       |                                    | [1/17] 次へ →                                                                            |
|----------------------------------------------------------------------------------------------------|---------------------------------------|------------------------------------|----------------------------------------------------------------------------------------|
| 糖尿病を併せ持つ<br>患者への<br>パチームアブローチ                                                                                                    | <図書><br>トウニョウビョウ :<br><b>糖尿病を併せ</b> れ | オ アワセモツ カンジャ I<br><b>寺つ患者へのチーム</b> | ェノ チーム アプローチ<br><b>アプローチ / 数間恵子編集</b>                                                  |
| 取用忠子 wa                                                                                                    | データ種別 図書                              |                                    |                                                                                        |
|                                                                                                    | 著者標目 数間,                              | 恵子 <カズマ, ケイコ>                      |                                                                                        |
|                                                                                                    | 出版者 東京:                               | 看護の科学社                             | 2 盗料 送畑 桂起 にま テ さわ ていて 🔋 マイ                                                            |
| and the second second se | 出版年 2016                              | .9                                 | 3.貝科計神情報に衣小されている 予約 ノイ                                                                 |
|                                                                                                    | 本文言語 日本語                              | 5                                  | コンをクリック                                                                                |
| この情報を出力する                                                                                                    | 大きさ viii, 1                           | 57p ; 26cm                         |                                                                                        |
| 🖲 印刷                                                                                                    | <ul> <li>所蔵情報を非表</li> </ul>           | 示                                  | ( <u> <u> </u> <u> </u> しまま<br/>( <u> <u> </u> <u> </u> <u> </u> <u> </u><br/></u></u> |
| ≥ メール送信                                                                                                    | 🔒 多摩永山病院図                             | 書室                                 |                                                                                        |
| 🕒 ファイル出力                                                                                                    | <br>配架場所                              | 巻次 請求記号 登                          | 録番号 状態 コメント ISBN 刷 年 利用注記 予約 複写取寄 仮想書架                                                 |
| 🕞 EndNoteBasic出力                                                                                                    | 永山・単行書書架                              | WY155/Ka/'16 18                    | 340072 9784878040962 2016                                                              |
| 🕜 RefWorks出力                                                                                                    |                                       |                                    | 予約 複写取寄 仮想書架                                                                           |

| OPAC                        | 🔟 図書館サービス                                             | 🗃 муорасのサービス                                    | 雑誌タイトルリスト     |                     | E-Journal&E-Book       |
|-----------------------------|-------------------------------------------------------|--------------------------------------------------|---------------|---------------------|------------------------|
| 予約                          |                                                       |                                                  |               |                     |                        |
| <mark>ご所属地区</mark><br>※ 予約は | 【の図書館(室)の資料は、<br>「貸出」状態のときのみできま                       | 直接来館しご利用ください(取置る<br>です。                          | きはできません)。     |                     |                        |
| 氏名                          |                                                       |                                                  | P             | 「属                  |                        |
| 糖尿病を伊                       | キせ持つ患者へのチームアプ[                                        | コーチ / 数間恵子編集                                     |               |                     |                        |
| 🔽 受取力ウ                      | コンターを選択してください。                                        |                                                  | 4.受け取りカ       | ウンター等を指定            | L7                     |
| 受取力ウン                       | <b>・</b> ター<br>中央図書館<br>中央図書館<br>武蔵小杉病院図書<br>多摩永山病院図書 |                                                  | 「次へ」をク        | リック                 |                        |
|                             | 武蔵境校舎図書室<br>千葉北総病院図書3<br>看護専門学校図書3                    |                                                  |               |                     |                        |
| 予約                          |                                                       |                                                  |               |                     |                        |
| 予約冊数<br>また、予<br>※取り消        | が複数の場合には順次発送とた<br>約確定後はご自分では取り消し<br>し希望時は、指定した受取力     | なります。<br>しができませんのでご注意ください。<br>ウンター[図書館(室)]へお知らせく | 。<br>ください。    |                     |                        |
| 氏名                          |                                                       |                                                  | 所属            |                     |                        |
| 選択した受い                      | 取力ウンター:中央図書館<br>料の予約を行います。                            |                                                  |               |                     |                        |
| 糖尿病を                        | 併せ持つ患者へのチームアプロ                                        | コーチ / 数間恵子編集                                     |               |                     |                        |
|                             | <b>配架場所</b><br>永山・単行書書架                               | 巻次等                                              | WY            | 請求記号<br>/155/Ka/'16 | <b>登録番号</b><br>1840072 |
| ▶ 連絡方:                      | 法を指定してください。                                           |                                                  |               |                     |                        |
| ● E-n                       | nail                                                  |                                                  |               |                     |                        |
|                             | @nms.ac.jp                                            |                                                  | ~             |                     |                        |
| () 電話                       | ā                                                     |                                                  | <br>5.最後に「予約を | を確定する」をクリ           | 「ック                    |
| 予約を得                        | 確定する 戻る 書                                             | 誌詳細に戻る                                           |               | _                   |                        |

# Ⅱ.貸出期限の延長

借りている資料は他の利用者の予約がない場合、返却期日内の資料のみ2週間(1回)の延長ができます。延滞資料がある 場合は延長できません。

| OP | AC                                                             | 航 図書館   | 討ービス       | 📳 МуОРАС | のサービス      | 雑誌タイトルリ  | スト           |                                                   | E-Journal&E-Book                               | 検索・データ | バース NMSA     | ir 日本医科  | 大学図書館 |
|----|----------------------------------------------------------------|---------|------------|----------|------------|----------|--------------|---------------------------------------------------|------------------------------------------------|--------|--------------|----------|-------|
| ¢  | (四・予約状況照会)     図書購入希望申込       (大穀復写・貸借申込状況照会)     図書購入希望申込状況照会 |         |            |          |            |          | パスワー<br>メールア | ド変更<br>ドレス登録・変更・削除                                | i                                              |        |              | <b>e</b> |       |
|    | 貸出り                                                            | 枕況      | 予約状況       | 貸出・      | 返却履歴       | メール送信設定  | 1            |                                                   |                                                |        |              |          |       |
| 「延 | 長」は                                                            | 、返却期限日を | と過ぎていない場   | 暑合に1回行うこ | とができます。    | 他に延滞している | る資料がある場      | 景合、また、予約がす                                        | でに入っている場合には                                    | できません。 |              |          |       |
|    |                                                                |         |            |          |            |          | 延長ボタ         | ンをクリック                                            | すると、                                           |        |              |          |       |
| 表示 | 同件数                                                            | 50 🗸 件  | 表示項目切着     | đ        |            |          |              | その日か                                              | ら2週間延長                                         | できる    | 検索:          |          |       |
| No | o. ▲                                                           | 登録番号 🌲  | 貸出日 🜲      | 継続回数 🌲   | 返却期限日      | ♣ 予約有無 ♣ | 延滞日数         | ◆ 資料名                                             | \$                                             | 配架場所 🜲 | 請求記号         | 付属資料 🌲   | 延長 🌲  |
| 1  |                                                                | 1402054 | 2020.08.24 | 0 🛛      | 2020.09.07 | 0人       |              | 日本医科大学の医<br>ん医療:新病院の                              | 師が伝える医学知識が<br>実力                               | 中央 2階  | WX28/Ni/'14  |          | 延長    |
| 2  |                                                                | 1800567 | 2020.08.24 | 0 0      | 2020.09.07 | 0人       |              | Hokusoh HEMS<br>procedure / 日本<br>救命救急センター<br>ー編集 | standard operating<br>医科大学千葉北総病院<br>ショック・外傷センタ | 中央 2階  | WX215/Ni/'18 | (        | 延長    |

#### ※参考 資料選択のコツ

検索結果から資料を1冊選択すると、その資料と関連性の高い①「類似資料」が表示されます。また、パソコン上に ②仮想の図書館本棚を表示することも可能です。思いがけない発見の可能性があり、資料選択の幅が広がります。

①類似資料

資料詳細情報画面の下方に、「類似資料」が表示されています。

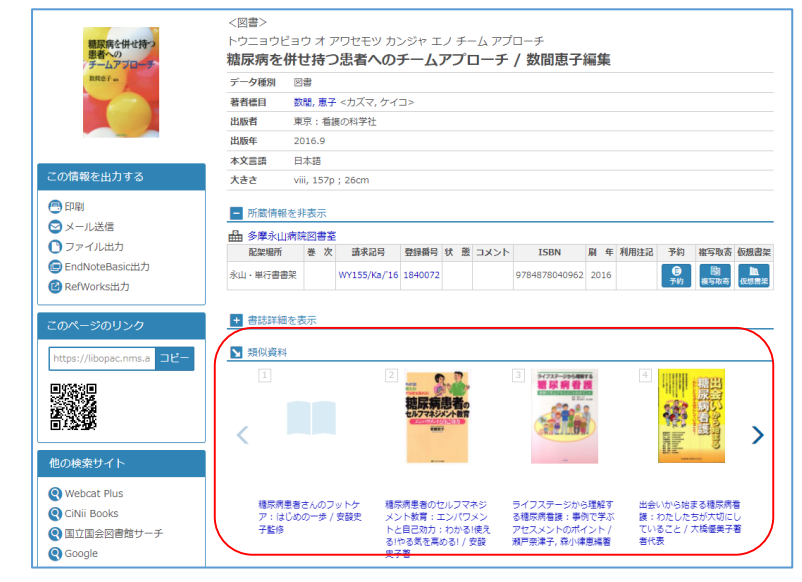

## ②「仮想書架」 選んだ資料から図書館の本棚の並びで、 前後 20 冊の本を確認できます。

| ▶検索結果一覧に戻る                                                                                                    |                                                                                    |                                                       |                                  |                                                             |            |                                |                                                     |                             |                                                                         |                 | [1/17] 🎗                                                   | ₹^ →                                                      |
|----------------------------------------------------------------------------------------------------|------------------------------------------------------------------------------------|-------------------------------------------------------|----------------------------------|-------------------------------------------------------------|------------|--------------------------------|-----------------------------------------------------|-----------------------------|-------------------------------------------------------------------------|-----------------|------------------------------------------------------------|-----------------------------------------------------------|
| 糖尿病を併せ持つ<br>患者への<br>デームアプローチ                                                                                                    | <図書><br>トウニョウビョウ オ アワセモツ カンジャ エノ チーム アプローチ<br><b>糖尿病を併せ持つ患者へのチームアプローチ / 数間恵子編集</b> |                                                       |                                  |                                                             |            |                                |                                                     |                             |                                                                         |                 |                                                            |                                                           |
| 取用患子 we                                                                                                    | データ種別 図書                                                                           |                                                       |                                  |                                                             |            |                                |                                                     |                             |                                                                         |                 |                                                            |                                                           |
|                                                                                                    | 著者標目 数間,恵子 <カズマ,ケイコ>                                                               |                                                       |                                  |                                                             |            |                                |                                                     |                             |                                                                         |                 |                                                            |                                                           |
|                                                                                                    | 出版者 勇                                                                              | 東京 : 看護の科                                             | 学社                               |                                                             |            |                                |                                                     |                             |                                                                         |                 |                                                            |                                                           |
|                                                                                                    | <b>出版年</b> 2                                                                       | 016.9                                                 |                                  |                                                             |            |                                |                                                     |                             |                                                                         |                 |                                                            |                                                           |
|                                                                                                    | 本文言語                                                                               | 日本語                                                   |                                  |                                                             |            |                                |                                                     |                             |                                                                         |                 |                                                            | _                                                         |
| この情報を出力する                                                                                                    | 大きさ v                                                                              | iii, 157p ; 260                                       | m                                |                                                             |            |                                |                                                     |                             |                                                                         |                 | lin                                                        |                                                           |
| 😑 印刷                                                                                                    | - 所蔵情報を                                                                            | 非表示                                                   |                                  |                                                             |            |                                |                                                     |                             |                                                                         |                 | 仮想書                                                        | 梁                                                         |
| 😂 メール送信                                                                                                    |                                                                                    | 1201                                                  |                                  |                                                             |            |                                |                                                     |                             |                                                                         |                 |                                                            |                                                           |
| ● ファイル出力                                                                                                    | 田 3/手//山/M                                                                         | 元凶百至<br>巻次                                            | 請求記号                             | 登録番号 状                                                      | 態          | אכאב                           | ISBN                                                | 刷年                          | 利用注記                                                                    | 予約              | 複写取寄 仮想                                                    | 唐架                                                        |
| 回 EndNoteBasic出力                                                                                                    | 永山・単行書書架                                                                           |                                                       | WY155/Ka/'16                     | 1840072                                                     |            |                                | 9784878040962                                       | 2016                        |                                                                         | 6               | B                                                          | lin.                                                      |
| 🙆 RefWorks出力                                                                                                    |                                                                                    |                                                       |                                  |                                                             |            |                                |                                                     |                             |                                                                         | 予約              | 複写取寄(仮                                                     | 思言架                                                       |
|                                                                                                    |                                                                                    |                                                       |                                  |                                                             |            |                                |                                                     |                             |                                                                         |                 |                                                            | Ŭ                                                         |
| う書誌詳細に戻る                                                                                                    |                                                                                    |                                                       |                                  |                                                             |            |                                |                                                     |                             |                                                                         |                 |                                                            |                                                           |
| 選択資料から書架並びで前後20冊ずつを表示                                                                                                    | します。                                                                               |                                                       |                                  |                                                             |            |                                |                                                     |                             |                                                                         |                 |                                                            |                                                           |
| トリアージナース<br>ガイドブック<br>・・・・・・・・・・・・・・・・・・・・・・・・・・・・・・・・・・・・                                                                                                    |                                                                                    | 。<br>はじめての<br>糖尿病看護<br>・<br>・                         |                                  | 建京病を併せ持つ<br>思考への<br>テームアブローチ<br>品Rを1=                       |            | 米回                             | ·<br>唐<br>尿                                         |                             | 1-36540<br>糖尿病<br>透析子的<br>支援力化F                                         | 1               |                                                            |                                                           |
| トリアージナースガイ     災害看護:看       ドブック/日本政急者     知識を統合じ       該学会トリアージ委員     つなげる/酒       会編     菊池志津子編       2020     WY154.2/Sa       WY154.2/NI/19     1940039       1940143     永山・単行書書架 | 鍵の専門 は<br>て実践に / i<br>井明子, W<br>集 18<br>//17 18<br>書架                              | じめての種尿病看<br>日本番好子編著<br>Y155/Is/17<br>40044<br>山・単行書書架 | i護 橋尿<br>への<br>/ 数1<br>184<br>永山 | 病を併せ持つ患<br>デームアプロー<br>間恵子編集<br>155/Ka/'16<br>0072<br>・単行書書架 | 者<br>チ<br> | これ<br>たい<br>WY1!<br>1140<br>永山 | Et/は知っておき<br>観示病 / 桝田出編<br>55/Ma/11<br>014<br>単行書書架 | ナ<br>透<br>日<br>学<br>16<br>永 | ースのための権<br>析予防支援ガイ<br>本種尽病教育・<br>会編<br>Y155/Ni/'15<br>540036<br>山・単行書書架 | 尿病<br>ド /<br>看護 | エビデン<br>尿病・代<br>護ケア開<br>子,細田2<br>WY155/<br>1640002<br>永山・単 | スに<br>謝・F<br>連図<br>シ則<br>網<br>Ni/ <sup>1</sup><br>:<br>行書 |

4